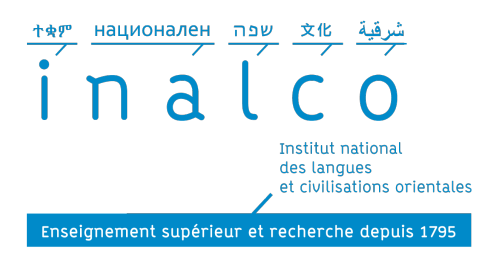

## Test de niveau en langue arabe, chinoise et russe -Licence

Tests de niveau pour l'entrée en Licence 1 et Initiation en arabe littéral, chinois et russe ; en DL2 et DL3 d'arabe littéral ; en Licence 2 de chinois et de russe , et en Licence 3 de chinois.

## Comment y accéder ?

1 - Connectez-vous à la plateforme Moodle : <u>https://moodleplus.inalco.fr/</u>

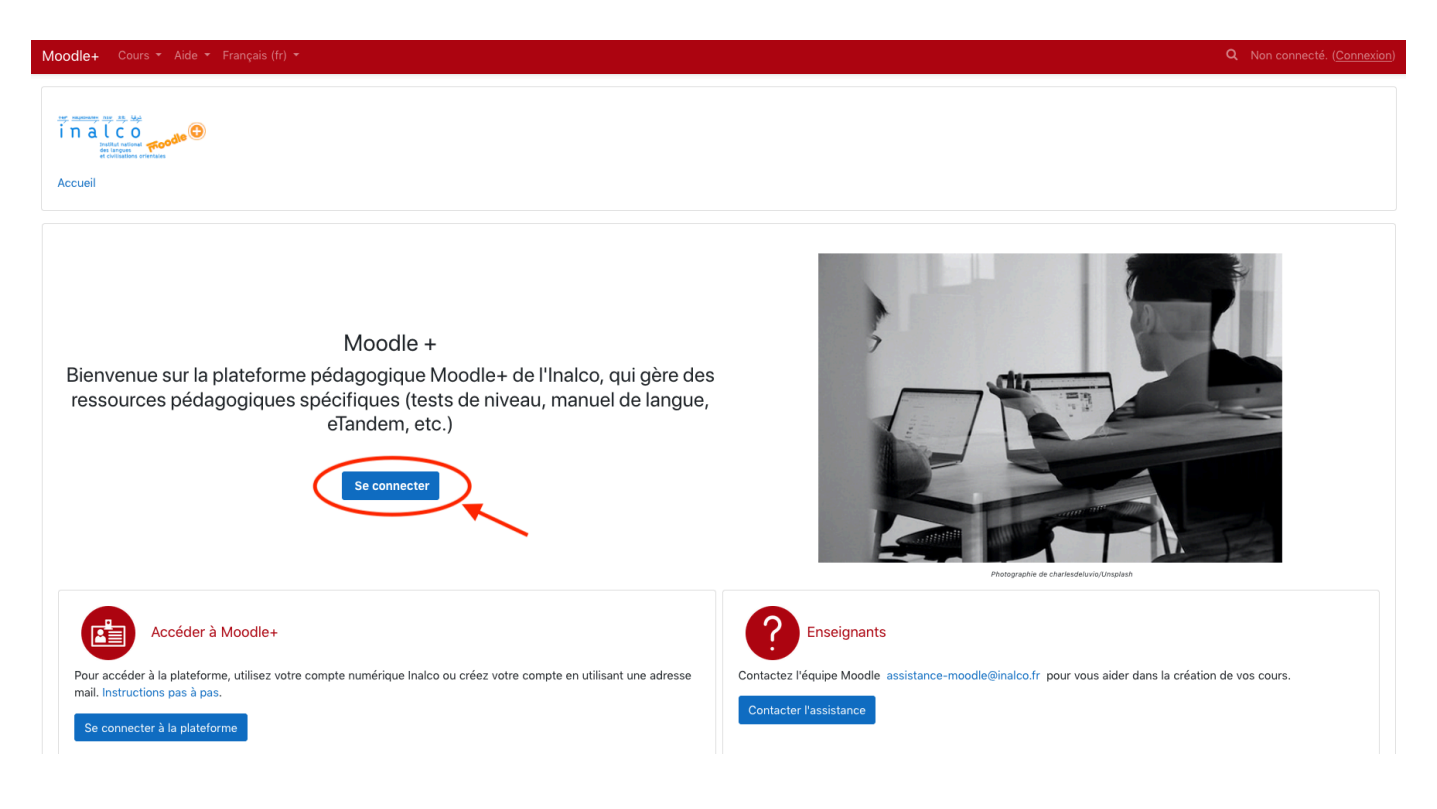

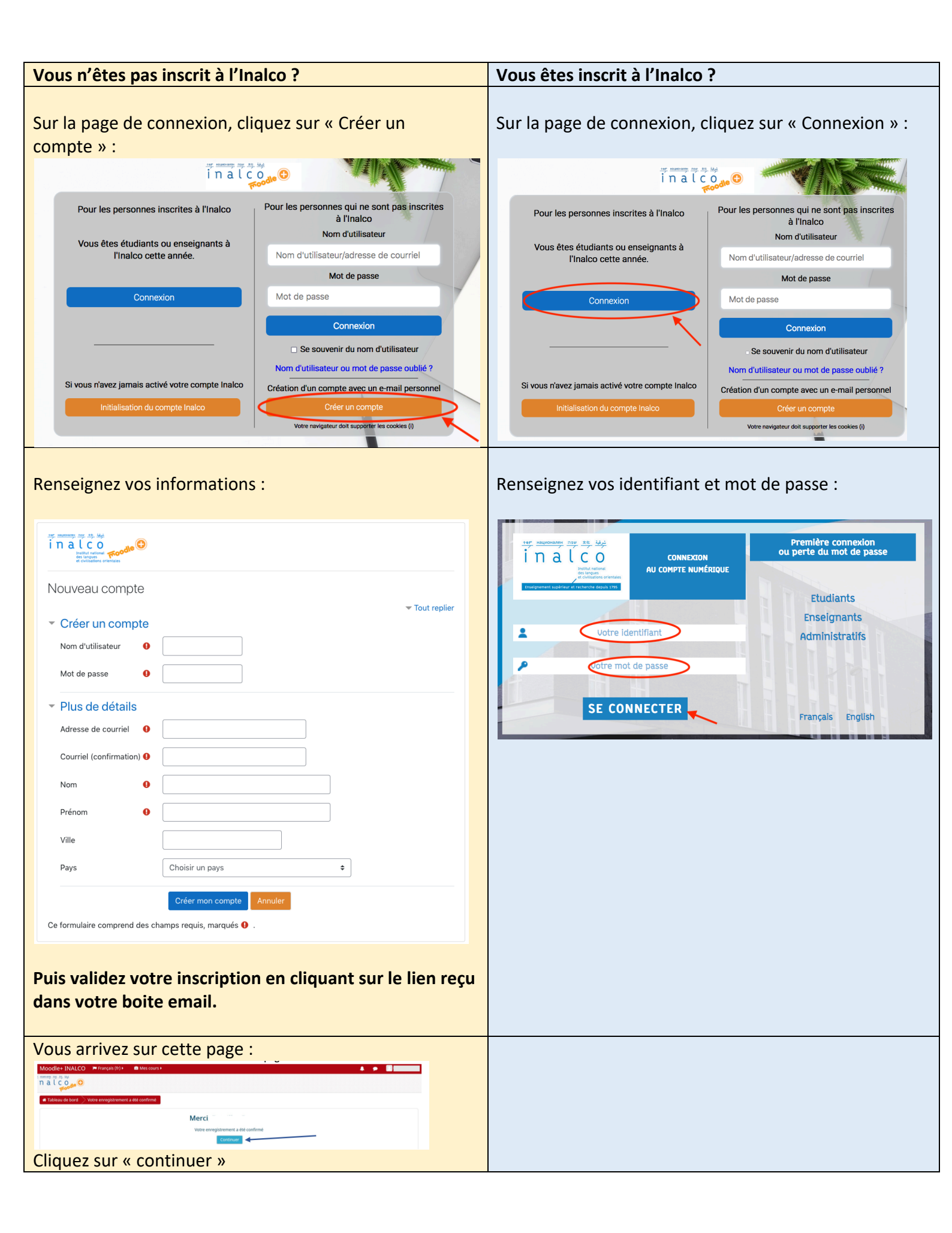

## 2 - Accéder aux tests de positionnement :

Dans la catégorie de cours « Tests de positionnement », cliquez sur « **Test de niveau en langue arabe, chinoise et russe - Licence**» ou directement sur le lien <a href="https://moodleplus.inalco.fr/course/view.php?id=34">https://moodleplus.inalco.fr/course/view.php?id=34</a>

## Vous arrivez sur le cours :

| Tests de niveau pour l'entrée en Licence 1 et Initiation en arabe littéral, chinois et russe ; en DL2 et DL3<br>d'arabe littéral ;<br>en Licence 2 de chinois et de russe , et en Licence 3 de chinois. |                                         |                          |                      |
|----------------------------------------------------------------------------------------------------|-----------------------------------------|--------------------------|----------------------|
| کک<br>Arabe - العربية - niveau L1                                                                                                    | Arabe - العربية - niveaux<br>DL2 et DL3 | <b>区</b><br>Chinois - 中文 | Russe - Русский язык |
| Сасће́ pour les étudiants<br>Russe - Русский язык -<br>Archive                                                                                                    | רברית - Kébreu                          |                          |                      |

Choisissez votre langue.

| Bon | test ! |
|-----|--------|
|-----|--------|